# Agency Online Quick Ordering Guide

Second Harvest Food Bank of Central Florida

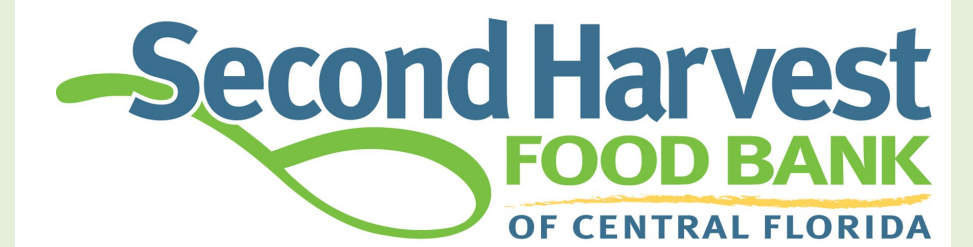

## **Introduction**

The following guide will teach you how to make an appointment for pickup and place an online order.

In order to pickup any food in the Second Harvest of Central Florida Orlando Branch you must first make an appointment on Calendly.

Next, if you wish to order items online, your order must be placed at least 3 business days before you pickup. You will not be able to pickup any food unless you have an appointment through Calendly. Simply putting a pickup date on the order does not guarantee an appointment.

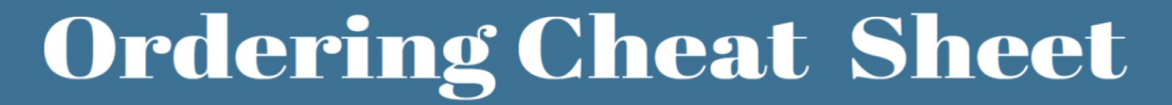

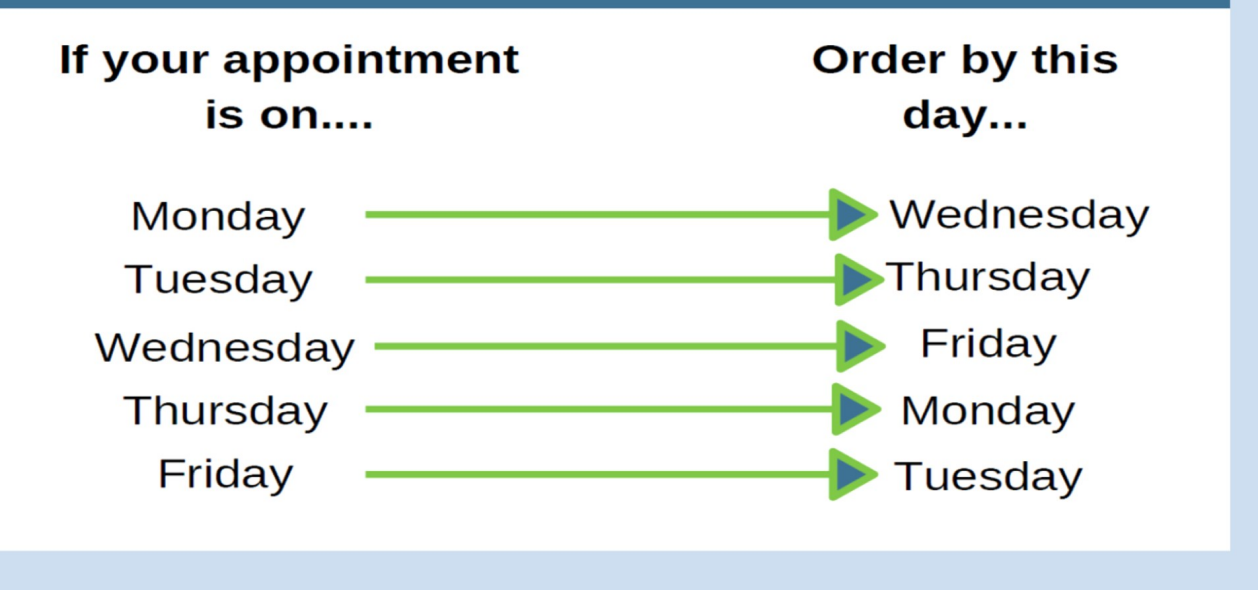

## MAKING AN APPOINTMENT

#### How to Access Calendly and Make An Appointment

#### How to Access Calendly and Make the Appointment

Agency Relations uses Calendly to schedule warehouse appointments at the Orlando Branch. The website can be directly accessed through:

#### https://calendly.com/shfb/appointments

Or accessed through the Partner Agency online ordering website.

To make a Calendly Appointment:

- 1. Access the Calendly website (the link above or through Partner Agency website)
- Select the day and then the time the agency would like to shop or pick up their order. If the day is blue there are times available. If the day is gray there are no appointments for that day. Check back often for openings.
- 3. Enter agency details as directed on the next page.
- Once submitted, check email for a confirmation from the Agency Relations team. The appointment must be confirmed in order to be valid.
- Once the appointment has been confirmed, the agency can place their order for pickup.

### NOTE

Appointments selected for a certain time will start **on the hour.** For example, if the appointment is at 9:30 AM it will start at 9:00 AM.

## PLACING AN ORDER

## How to Login and Place an Order

The website for Second Harvest Food Bank of Central Florida's Partner Agencies is found here: <u>https://shfbpartneragencies.org/</u>

To place an online order

- 1. Click the tab labeled "Order" at the top of the page.
- 2. Towards the middle of the page, click the "order now" blue button.
- 3. Login with your Agency Reference number as both your Agency Ref and Username, enter your password, then click the login button.
- 4. To begin the order, click the green text that says "Order Entry."
- 5. Make sure to put in the date and time of the appointment made in Calendly.
- 6. Online orders must be placed at least 3 business days before the appointment to be sure the warehouse team has enough time to pull the order.
- 7. Make sure to enter the correct quantity as most items are by CASE and not individual items.
- 8. Enter contact information, any comments for the warehouse, and verify all quantities are correct before clicking "check out". Once an order has been placed only the warehouse team can edit the order.

SECOND HARVEST FOOD BANK OF CENTRAL FLORIDA

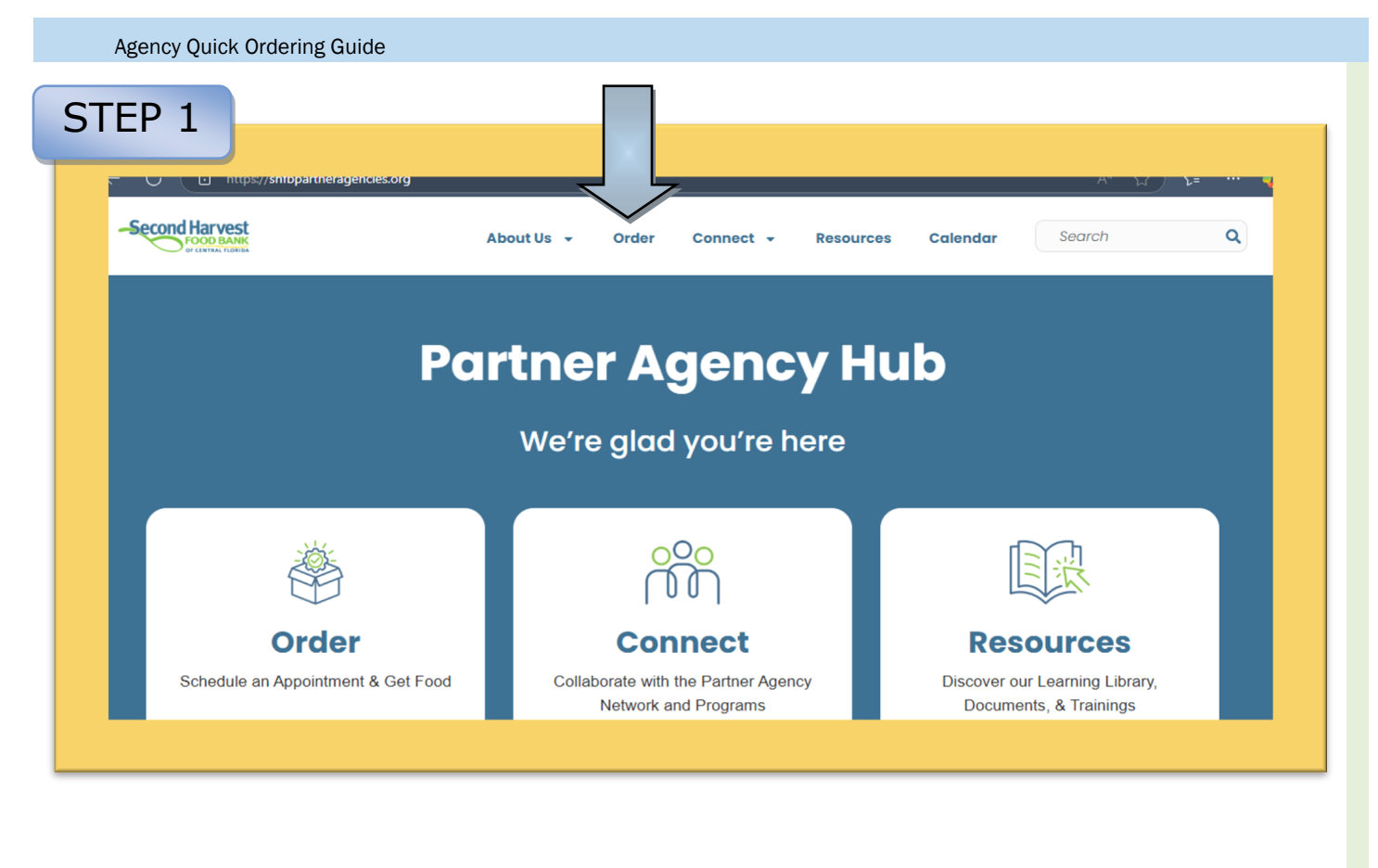

### STEP 2

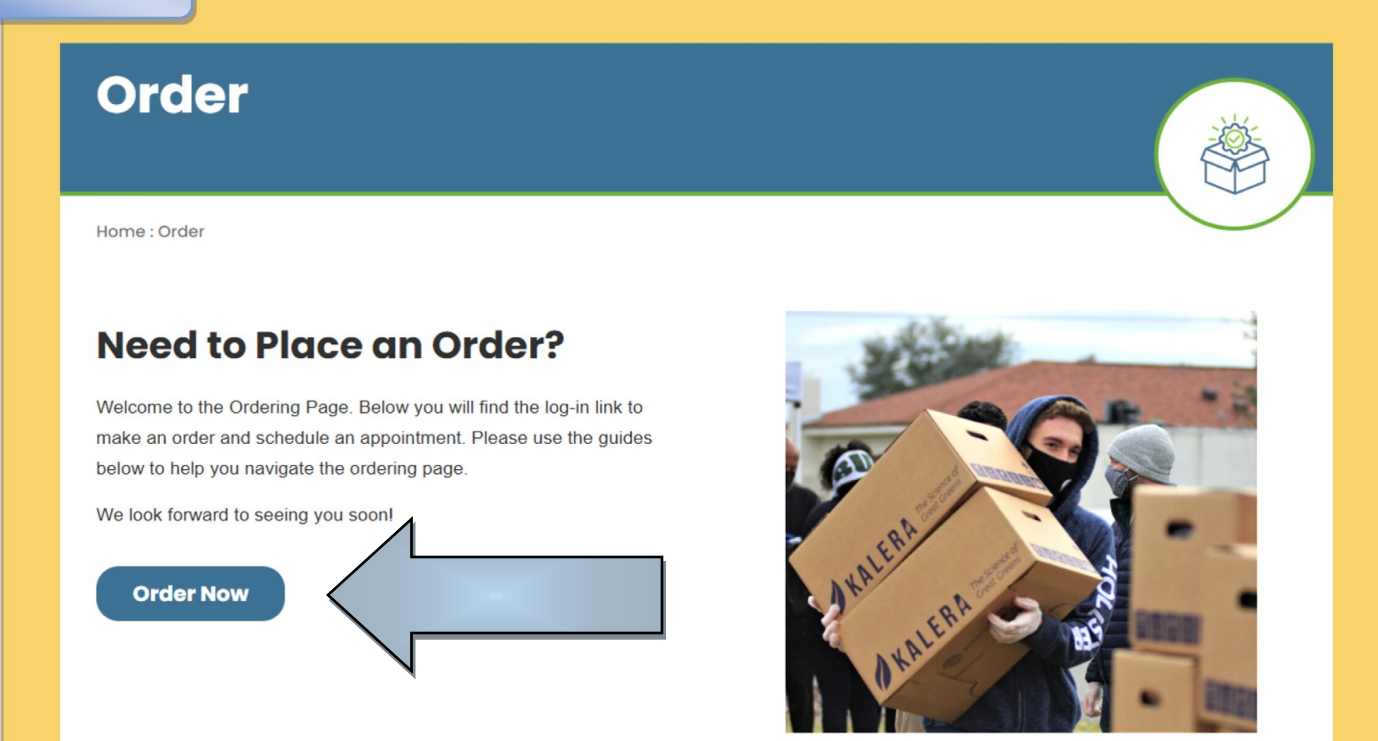

| STEP 3                                                                                                    |                                                                                                    |
|----------------------------------------------------------------------------------------------------|----------------------------------------------------------------------------------------------------|
| <form></form>                                                                                                    |                                                                                                    |
| STEP 4                                                                                                    |                                                                                                    |
| Home Orders Agency Pickup Grants Statistics Other Agency Info My Docs                                                                                                    | Order Entr                                                                                                    |
| Home Your Cart                                                                                                    | Print Shopping List                                                                                                    |
| Welcome to our<br>Partner Agency Online Ordering Site<br>Please make sure you have a confirmed appointment before placing your online order.                                  | Notable Links<br>CURRENT USDA Recall Listing<br>CURRENT FDA Recall Listing<br>Online Appointments – Orlando Warehouse<br>Only. |
| Orange, Osceola, Seminole and Lake County Agencies<br>Please click on the "Online Appointments - Orlando Warehouse Only" to your right, to request a shopping<br>appointment. | <u>Brevard Appointments – Brevard Warehouse</u>                                                                                |
| Brevard County Agencies<br>Please click on the "Brevard Appointments - Brevard Warehouse Only" to your right, to request a shopping                                           | 2410 J.                                                                                                    |
| sppointment.                                                                                                    |                                                                                                    |
| volusia and Marion Agencies - Please call your Warehouse numbers below to schedule an appointment.<br>Volusia 386-257.4499 🖋 Marion 352-732-5500                              |                                                                                                    |
|                                                                                                    |                                                                                                    |
|                                                                                                    |                                                                                                    |

## UNDERSTANDING ORDERING

#### How to Read the Website

Note the three buttons:

**Print Shopping List:** Select to print a shopping list. **Print Cart:** Select to print the items in the cart. **View Cart:** Select to view the items within the cart.

The **Search textbox** allows you to type in the product name or the product reference number to search the shopping list for that particular item.

The **Ref (reference)** column contains the item number. Clicking on the product reference number will bring up a new window containing the product details.

Place quantity of item in the **Qty Textbox** and click outside of the box to add item to cart. While the system is placing the item in your cart you will see "wait" above the available column.

The Red X 🞽

selection will delete the item from the cart.

|                        | Second Harvest<br>FOOD BANK<br>OF CENTRAL FLORIDA          |                  |           |                          |                          |                   |                                          |             |               |              |          |     |
|------------------------|------------------------------------------------------------|------------------|-----------|--------------------------|--------------------------|-------------------|------------------------------------------|-------------|---------------|--------------|----------|-----|
| Home                   | Allocations                                                | Orders Gra       | ants Stat | istics Other A           | Agency Info My Docs      | Print             | Shoppin                                  | g List      | Prin          | t Cart V     | /iew Car | t   |
| Item Count:<br>Search: |                                                            | Total Weight:    |           | Purchase Cost:           | Service Fees:            |                   | Total Cost:<br>Column Sorting: Single Pa |             | Page size:    | age size: 20 |          |     |
| <u>Ref</u>             | Product                                                    | * <u>Storage</u> | Packing   | Nutrition<br>Description | * <u>Type</u>            | ★ <u>Category</u> | <u>Price</u>                             | <u>Unit</u> | <u>Weight</u> | Available    | Qty      | Del |
| PUR-<br>393            | Y Ketchup<br>Squeeze<br>bottle<br>24/14oz note<br>new PACK | Dry              | 24/14oz   |                          | Spices/Condiments/Sauces | PUR-FOOD          | \$23.96                                  | CASE        | 20            | 4            |          | ×   |
| CLE-<br>13909          | CLE#41122<br>Tide Stain<br>Release<br>Booster              | Dry              | 4/28 ct   |                          | Assorted Non-Food        | NATIONAL          | \$1.08                                   | CASE        | 6             | 413          |          | ×   |

#### **Sorting Items:**

The **starred columns** ( $\bigstar$ ) can sort the shopping list in alphabetical order.

Clicking on the **Star** ( $\bigstar$ ) in the Type Column creates a drop down list so you can select the category you want.

| -5                   | iecon                                          | of CENT          | RAL FLOR   |                          |                                                  | Logged as: OB                                         | 001-A  My Agency   Log | r Entry |
|----------------------|------------------------------------------------|------------------|------------|--------------------------|--------------------------------------------------|-------------------------------------------------------|------------------------|---------|
| Home                 | Allocations Ord                                | ers Grants       | Statistics | Other Agency In          | nfo My Docs                                      |                                                       |                        |         |
| Orde                 | er Ref #                                       |                  |            |                          |                                                  | Print Shopping List Pr                                | int Cart View          | Cart    |
| Item Co              | ount:                                          | Total Weig       | ht:        | Purchase                 | Cost:                                            | Service Fees: To                                      | otal Cost:             |         |
| Search               | :                                              | 🖾 Free           | Food Only  | Search                   |                                                  | Column Sorting:                                       | Single Page size:      | : 20 💌  |
| <u>Ref</u>           | Product                                        | * <u>Storage</u> | Packing    | Nutrition<br>Description | * <u>Type</u> * <u>Category</u><br>Assorted Non- | Price Unit Weight Av                                  | ailable Qty            | Del     |
| 13909                | Stain Release<br>Booster                       | Dry              | 4/28 C     |                          | Beverages                                        | Meats/Fish/Poultry                                    |                        | ^       |
| <u>HBC-</u><br>13757 | HBC#1314 Vicks<br>Nature Fusion<br>Cold & Flu  | Dry              | 12/8 oz    |                          | A Bread Products                                 | Non-Dairy Products Paper Products - Household         |                        | ×       |
| HBC-<br>13760        | HBC#1311 Vicks<br>Coough & Chest<br>Congestion | Dry              | 12/8 oz    |                          | A Complete<br>Meals/Entrees/Soup                 | Paper Products - Personal                             |                        | ×       |
| <u>NF-</u><br>13856  | NF Infant Pain<br>Relief Cherry                | Dry              | 24/1 OZ    |                          | Dairy Products                                   | <ul> <li>Pasta</li> <li>Protein (Non-Meat)</li> </ul> |                        | ×       |
| <u>NF-</u><br>13862  | NF#49422 CVS<br>Sensitive                      | Dry              | 12/48 CT   |                          | Dressings                                        | Rice                                                  |                        | ×       |

At the bottom of the list you will see **Apply** so that the column will only show those items or **Reset** to erase previous selections.

- Then you will only see what is filtered and the **Star** (☆) turns **yellow** indicating a filter is on.
- Clicking on the **Yellow Star** (★) and selecting **Reset** at the bottom of the column will remove the filter.

| 017 | 9                                              |                      | 14 | 144 |
|-----|------------------------------------------------|----------------------|----|-----|
|     |                                                |                      |    |     |
| Dry | Apply   Reset                                  |                      | 11 | 593 |
| Dry | 03-BEVERAGES Loca<br>(NOT COVERED<br>BY GRANT) | l \$1.02 \$0.00 Case | 34 | 322 |

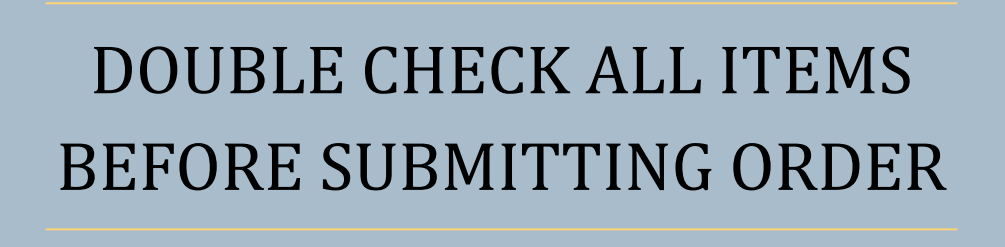

BELOW ARE SOME ITEMS TO CHECK BEFORE SUBMITTING

1. Check that you selected the correct size item. The size of the items and the number in a case are listed under the "Packing" column.

Ex: PUR-450 and PUR-122 are both Cut Green Beans, but PUR-450 contains 6

PU

PU

| -            |                                                     | Storage |            |
|--------------|-----------------------------------------------------|---------|------------|
| <u>R-450</u> | Beans Green Cut 6/#10 Foodservice size<br>7.5lb Can | Dry     | 6/#10      |
| <u>R-122</u> | Beans Green Cut N. S. 24/14.5oz = PUR-<br>1290      | Dry     | 24/14.5 oz |
|              |                                                     |         |            |

cans that are 10 pounds each, while PUR-122 is a case of 24 cans of 14.5 ounce cans.

2. Check that the items you order correspond to the storage you have at YOUR agency by filtering the "Storage" column.

3. Check that you ordered the right quantity by verifying if an item is ordered by Case or Individual Unit in the "Unit" column.

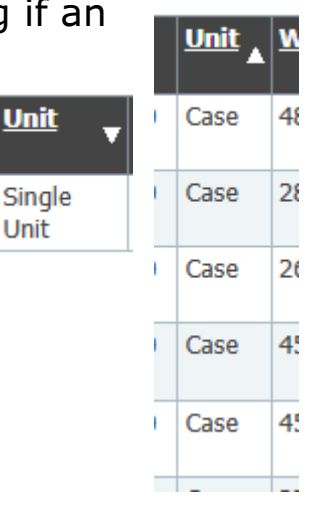

acking

## SUBMITTING AN ORDER

### How to Submit the Order

Once the order is ready to be submitted to the warehouse, make sure to fill in the Contact Information and click the "Checkout" button.

| -Second Harve                                                               | est                                                                      | Logged as: OB001-A      |                 |                  |              |          |
|-----------------------------------------------------------------------------|--------------------------------------------------------------------------|-------------------------|-----------------|------------------|--------------|----------|
| OF CENTRAL F                                                                |                                                                          |                         |                 |                  | © Orde       | er Entry |
| Home Allocations Orders Grants Statist                                      | ics ency Info My Docs                                                    |                         |                 |                  |              |          |
| Order Ref #276193                                                           |                                                                          |                         |                 |                  |              |          |
| Contact Information Name: Phone Number: E-mail Address: Comment:            | Shipping/Delivery<br>Method: Pickup<br>Date: 6/22/2012<br>Time: 10:00 AM |                         |                 |                  |              |          |
| Item Count: 1 Total Weight: 210                                             | Purchase Cost: \$0.00                                                    | Service Fe              | es: \$37.80     | Total C          | ost: \$37.80 |          |
| Ref         Product           BEV-13761         Bev Aquafina Purified Water | TypeWeightBeverages35                                                    | Category<br>LOCAL/LOCAL | Price<br>\$6.30 | Available<br>197 | Qty<br>6     | Del<br>X |
| 1                                                                           | · · · · ·                                                                |                         |                 | Shopping Lis     | t Ch         | eckout   |

**NOTE**: After clicking "Checkout" only a member of SHFB staff can adjust the order so please contact either your Agency Coordinator or a Partner Agency Support Specialist for assistance

## A successful Order Submission should generate the following message:

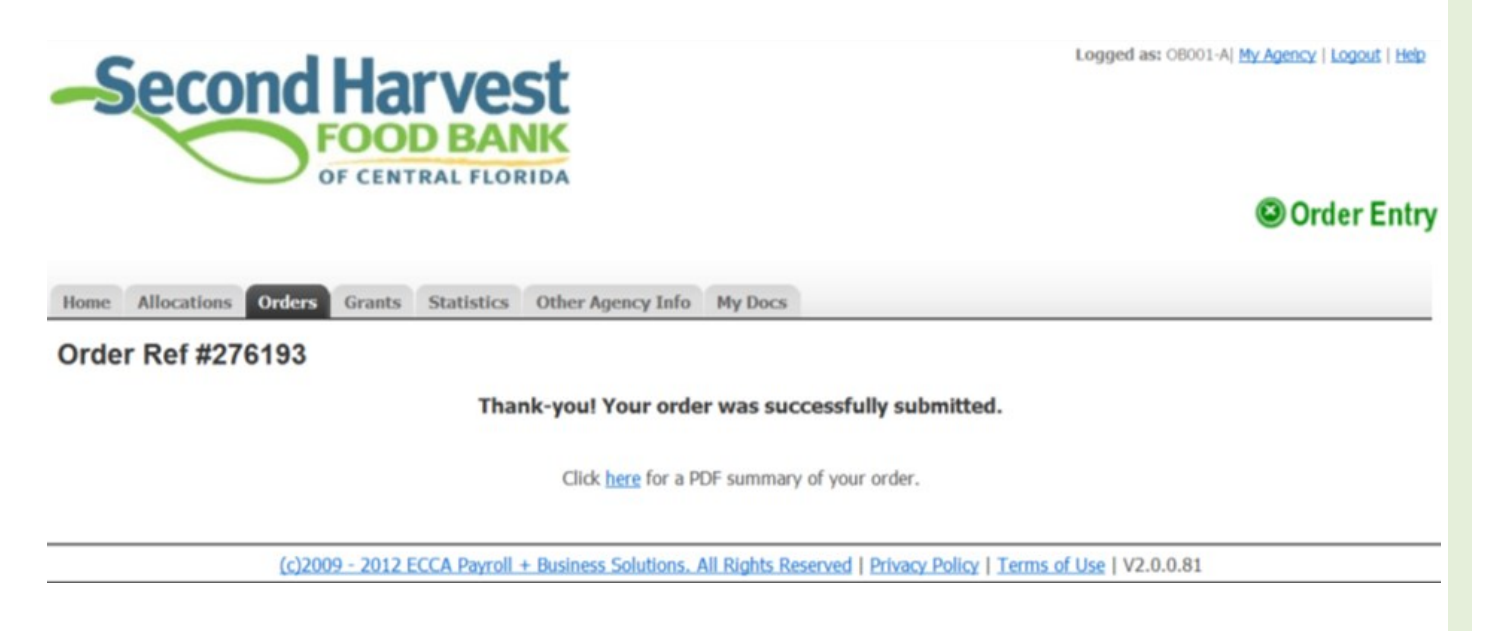

Once an order has been submitted the Second Harvest team will begin working on your order so it is ready for pickup at your next appointment.